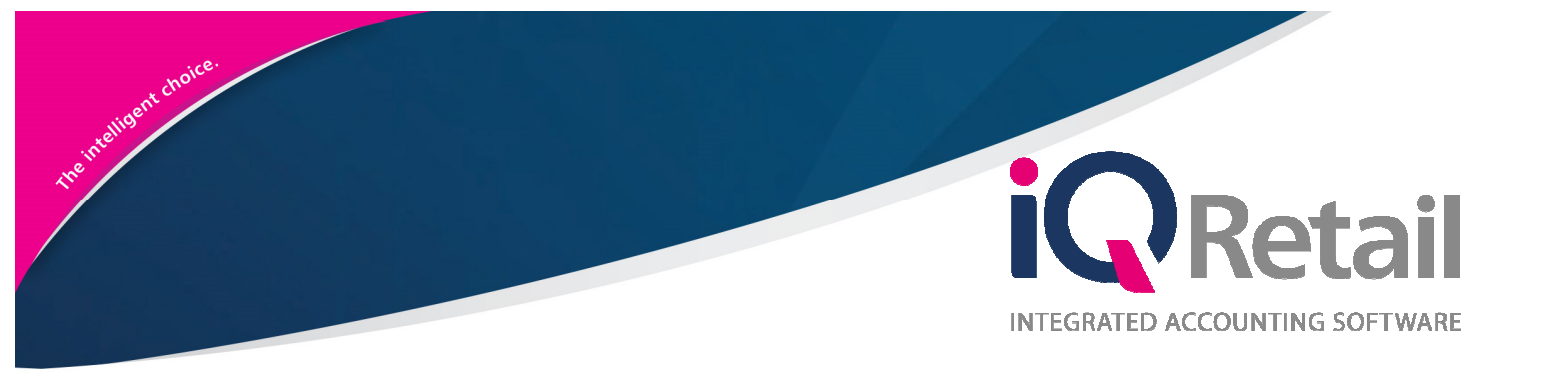

# **IQ NOTIFICATIONS**

25 Quantum Road | Moonstone Building | First Floor | Technopark | Stellenbosch | 7600 Tel: +27 21 880 0420 | Fax: +27 21 880 0488 | Email: info@iqretail.co.za | www.iqretail.co.za VAT Number: 4760205510 | Company Reg. 2000/020305/07

# PREFACE

This is the IQ Notifications reference guide for IQ Business & IQ Enterprise software systems.

The document will aid in understanding and configuration of the IQ Notifications for it to function correctly.

Although every effort has been made to keep this IQ Notifications document up to date, some of the screen examples may not be 100% the same as the ones reflected in previous versions of IQ Enterprise & IQ Business. This is due to the continuous development and improvement of IQ Enterprise & IQ Business.

Unfortunately, there will be a discrepancy from time to time. We do apologize for the inconvenience that it may cause.

Should you feel that the IQ Notifications document is inadequate or requires further explanation or more and better examples, please feel free to email us.

We would love to have some feedback to improve the IQ Notifications document in some way or another.

Regards,

IQ Retail (PTY) LTD

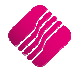

4

# CONTENTS

## INTRODUCTION

| DEBTORS NOTIFICATIONS                    | 4  |
|------------------------------------------|----|
| NOTIFICATION SETUP                       | 4  |
| Sort Order                               | 5  |
| Available Filters                        | 5  |
| Debtors                                  | 5  |
| Details                                  | 5  |
| Button Functionality                     | 5  |
| LINKING DEBTORS NOTIFICATIONS TO DEBTORS | 7  |
| HOW DOES IT WORK?                        | 8  |
| STOCK NOTIFICATIONS                      | 9  |
| SETUP                                    | 9  |
| Module Parameters                        | 9  |
| LINK TO STOCK ITEMS                      | 11 |
| HOW DOES IT WORK?                        | 12 |

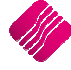

# INTRODUCTION

IQ Notifications have been added to the Debtors and Stock modules, to allow the user to attach messages or notes to specific debtors and / or stock items. Notifications are pre-defined alerts or reminders that are linked to selected debtors and / or stock items, to provide specific information about the debtor or stock item, for example discount or guarantees or order numbers needed, etc. As soon as the debtor's account or the specific stock item is selected in one of the processing modules, the notification will appear.

# **DEBTORS NOTIFICATIONS**

Debtors Notifications are used to alert or remind the user about special instructions or information about the specific debtor. Debtors Notifications are Debtor specific, in other words a debtor can only be linked to one notification. One Debtors Notification can however be linked to various selected Debtors.

## **NOTIFICATION SETUP**

Debtors Notifications must be created or defined in the Notifications module before they can be linked to any debtors.

From The IQ main menu  $\rightarrow$  Debtors  $\rightarrow$  Notifications.

| iQ          |          |                  |                    |               |             |           |              | IQ En                | terprise: l          | Q TRAINING  | 3                |               |                        |
|-------------|----------|------------------|--------------------|---------------|-------------|-----------|--------------|----------------------|----------------------|-------------|------------------|---------------|------------------------|
| Processing  | Debtors  | Creditors        | ; Stock            | Ledge         | r Utilities | Support   | t Poin       | t of Sale            | CRM                  | Windows     | Help             | Shortcuts     |                        |
| <u>.</u>    | QE       |                  | <b>1</b>           | JI II         |             | 6         |              | %                    | 6                    | Hand S.     |                  | Ð             | 10                     |
| Maintenance | Receipts | Cash<br>Deposits | Deposit<br>Refunds | Journals<br>* | Allocations | Enquiries | Reports<br>* | Interest<br>Charging | Recurring<br>Charges | g Marketing | Credit<br>Contro | Notifications | Close Debtor<br>Period |
|             | Debtors  |                  |                    |               |             |           |              |                      |                      |             |                  |               |                        |

The Debtors Notifications screen will appear, which is used to add, edit or maintain the available Debtors Notification.

|                  |                                 | Debtor Notifications \ | /ersion 2016.0.3.1      |      |                       | ? >                               |
|------------------|---------------------------------|------------------------|-------------------------|------|-----------------------|-----------------------------------|
|                  | Sort Order                      |                        |                         | Ava  | ilable Filters        |                                   |
| QRe              |                                 |                        |                         | Clea | r Filter              |                                   |
| ENT              | O Name                          |                        |                         |      |                       |                                   |
|                  |                                 |                        |                         |      |                       |                                   |
| Debtors          |                                 |                        | 1                       |      | Details               | 191                               |
| Account          | Name                            | Balance                | Notification            | ^    | Select a notification | below:                            |
| ABC001           | ABC Store (Pty) Ltd             | 38 697.65              | EMAIL MARKETING         |      | Notification          | INFO NEEDED V                     |
| BLA001           | Black - Terms 30 Days           | 38 425.27              |                         | -    |                       | Client's correspondence comes     |
| BLU001           | Blue - Credit Limit R1          | 3 592.35               |                         |      |                       | back RTS.                         |
| BRO001           | Brown - Vat Exempt (Export)     | 23 880.92              | INFO NEEDED             |      | Notification Text     | Refer to debtors clerk            |
| CASUUI           | cash01                          | -5 285.00              |                         | - 11 |                       |                                   |
| COD001           | COD ACCOUNT                     | 0.00                   |                         | -    | Active in             | the following modules             |
| CDE001           | Foreign Currency - Dollar       | 3 003.79               |                         |      |                       | -                                 |
| CRE002           | Grey - Settlement Disc (Earmer) | 2 409 69               |                         |      |                       | r Reg Ibb Cards                   |
| GRE002           | Green Apple                     | 8 008 75               | PRICEUST 1 - TTU 30 NOV |      | Invoices and/o        |                                   |
| GRI001           | Griet Verdriet                  | 600.00                 | TRICELIST I THE SURVEY  | -    |                       | _                                 |
| GR1002           | Apple Apple                     | 0.00                   |                         |      | Credit Notes          | <ul> <li>Point of Sale</li> </ul> |
| KOO001           | Koos Petoors                    | 300.00                 |                         |      |                       |                                   |
| MAL001           | MALL MALLYMALL                  | 600.00                 |                         |      | Sales Orders          | Agent Transactions                |
| NEW001           | Griet Verdriet                  | 0.00                   |                         |      |                       |                                   |
| PIE001           | Piet Pompies                    | 1 428.00               |                         |      | ✓ Quotes              |                                   |
|                  | Gielie                          | 0.00                   |                         |      | C Quotes              |                                   |
| PIE002           |                                 |                        |                         |      |                       |                                   |
| PIE002<br>POL001 | POLLY POTTER                    | 228.00                 |                         |      |                       |                                   |

## SORT ORDER

The Sort Order option allows the user to change the sequence in which the entries on the Debtors Notifications screen.

## **AVAILABLE FILTERS**

All filters created and saved for specific information from the Debtors Notifications, are listed under the available filters. Double click on the filter to activate it and double click on "Clear Filter" to show all the information again.

## DEBTORS

All the debtors are listed in the grid, with their account numbers, names, balances and linked notifications.

## DETAILS

| NOTIFICATION                       | This field enables the user to provide short descriptive name for the notification.<br>The Notification Name is limited to 16 alpha-numeric characters.                                                                 |  |  |  |
|------------------------------------|----------------------------------------------------------------------------------------------------|--|--|--|
| NOTIFICATION TEXT                  | The Notification text allows the user to provide more information about the alert<br>or reminder. The user can for example inform the cashier on what to do when<br>the selected customer wants to buy stock on credit. |  |  |  |
| ACTIVE IN THE<br>FOLLOWING MODULES | The user needs to tick the applicable boxes next to the modules, to activate the Debtors Notification. As soon as the debtor's account in entered, the notification will appear.                                        |  |  |  |
| DELETE                             | The Delete button allows the user to remove or delete a notification from selected debtor's account.                                                                                                    |  |  |  |
|                                    | <b>NOTE</b> : The Notification will automatically be deleted from the Debtors Maintenance for the selected debtor.                                                                                                    |  |  |  |

## **BUTTON FUNCTIONALITY**

| <br>Eilter | <br>Setup Notifications | <br><u>C</u> lose       |  |
|------------|-------------------------|-------------------------|--|
| Ŷ          |                         | $\mathbf{\overline{S}}$ |  |

| FILTER              | The filter option enables the user to filter out specific Debtors Notifications, based on the information shown on the debtors list. |
|---------------------|----------------------------------------------------------------------------------------------------|
| SETUP NOTIFICATIONS | The Setup Notifications enables the user to add, edit or delete Debtors Notifications.                                               |
| CLOSE               | The close option allows the user to close the Debtors Notification screen without saving changes made.                               |

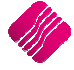

## SETUP NOTIFICATIONS

The Setup Notifications screen is where Debtors Notifications can be added, edited or deleted.

| iQ     | Debtor              | Notifications Version 2016.0.3.1 |                   | ? × |
|--------|---------------------|----------------------------------|-------------------|-----|
|        |                     |                                  | Available Filters |     |
|        |                     |                                  | Clear Filter      |     |
| Number | Name                |                                  |                   |     |
|        | 1 OPDER NUMBER      |                                  |                   |     |
|        | 2 REMBER TO APPL    | Y                                |                   |     |
|        | 3 EMAIL MARKETIN    | G                                |                   |     |
|        | 4 PRICELIST 1 - TIL | L 30 NOV                         |                   |     |
| -      | 5 SLOW PAYER        |                                  |                   |     |
|        | 6 INFO NEEDED       |                                  |                   |     |
|        |                     |                                  |                   | ~   |
|        | Pilter Add          | Edit                             | Delete            |     |

#### FILTER

The Filter option enables the user to filter out specific information from the notifications.

## ADD

The Add option enables the user to add new Debtors Notifications.

| Q                                   | New Debtor Notification Version 2016.0.3.1 | ? × |
|-------------------------------------|--------------------------------------------|-----|
|                                     |                                            |     |
|                                     |                                            |     |
| Notification Name ORDER NUMBER      |                                            |     |
| Notification                        |                                            |     |
| C                                   | ~                                          |     |
| Modules                             |                                            |     |
| ✓ Invoices and/or Recurring Charges | Quotes Agent Transactions                  |     |
| Credit Notes                        | Dob Cards                                  |     |
| Sales Orders                        | ✓ Point of Sale                            |     |
|                                     |                                            |     |
| Cancel                              | Accept                                     |     |

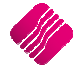

Provide the Notification Name. The Notification Name is limited to 16 alpha-numeric characters.

Write in short what the reminder or alert is and what the cashier should do when it appears.

Choose the modules where the notifications will be activated and click on Accept to save the information.

#### EDIT

The Edit option allows the user to edit or maintain the notification.

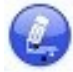

**NOTE**: Remember that Debtors Notifications are debtors specific and when the Notification is changed here, it will change on all the debtors linked to the notification.

## DELETE

The Delete option enables a user to delete a selected Debtors Notification.

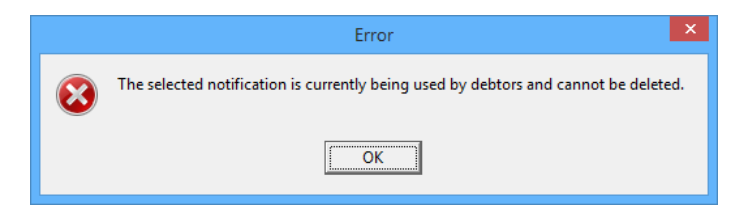

No debtors Notification can be deleted, if it is still linked to a debtor. The user will first have to remove all the links to debtors, before the notification can be deleted.

## LINKING DEBTORS NOTIFICATIONS TO DEBTORS

Debtors notifications are debtors specific, thus can they only be linked to selected debtors by activating the option on each debtor individually.

From IQ main menu  $\rightarrow$  Debtors  $\rightarrow$  Maintenance  $\rightarrow$  Select specific debtor  $\rightarrow$  Edit.

| It Details Picture Multiple CC<br>Account Number GRE00<br>Name Green<br>Alternative Name<br>Trading As<br>Title Mr<br>Initials A<br>I.D. Number 700511<br>Contact<br>Birthday 13/05/<br>Company Registr No<br>Debtor Group                                                              | ntacts/Delivery Addresses User Defi<br>3<br>Apple<br>30000000 | Delivery Postal Code<br>Delivery Postal Code<br>Delivery Route<br>SMS Marketing<br>Celiphone Number                     | e Departments Web Services / Int<br>25 Quantum Street<br>Technopark<br>Stellenbosch<br>7600<br>V<br>Tick for Yes<br>082399000   | Itegration<br>Normal Rep<br>Group Account<br>Terms<br>Credit Limit<br>Enforce Credit Limit Chec<br>Insured Credit Limit Chec<br>Insured Credit Limit<br>Interest Risk Profile | 0 ~ ~<br>N/A ~ 0<br>dang Tick for Yes<br>0 |
|----------------------------------------------------------------------------------------------------|---------------------------------------------------------------|----------------------------------------------------------------------------------------------------|----------------------------------------------------------------------------------------------------|----------------------------------------------------------------------------------------------------|--------------------------------------------|
| tt Details Picture Multiple Cr<br>Account Number GRE00<br>Name Sreen<br>Alternative Name<br>Trading As<br>Titite Mr<br>Initials A<br>I.D. Number 700511<br>Contact<br>Birthday 13/05/<br>Company Registr No<br>Debtor Group                                                             | Intacts/Delivery Addresses User Defi                          | Delivery Address<br>Delivery Postal Code<br>Delivery Postal Code<br>Delivery Route<br>SMS Marketing<br>Celiphone Number | e Departments   Web Services / Int<br>25 Quantum Street<br>Technopark<br>Stellenbosch<br>7600<br>V<br>Tick for Yes<br>082399000 | Normal Rep<br>Group Account<br>Terms<br>Credit Limit<br>Enforce Credit Limit Chec<br>Insured Credit Limit Therest Risk Profile                                                | 0 V<br>N/A V<br>dang Tick for Yes          |
| Account Number GREDO<br>Name Green<br>Alternative Name Trading As<br>Trading As<br>Initials A Mr<br>Initials A No<br>I.D. Number 70051<br>Contact 13/05/<br>Company Regist No<br>Debtor Group                                                                                           | 3<br>Apple<br>30000000<br>1970 V                              | Delivery Address<br>Delivery Postal Code<br>Delivery Route<br>SMS Marketing<br>Celiphone Number                         | 25 Quantum Street<br>Technopark<br>Stellenbosch<br>7600<br>V<br>Tick for Yes<br>0823990000                                      | Normal Rep<br>Group Account<br>Terms<br>Credit Limit<br>Enforce Credit Limit Chec<br>Insured Credit Limit<br>Interest Risk Profile                                            | 0 ✓ ✓ ✓ ✓ ✓ ✓ ✓ ✓ ✓ ✓ ✓ ✓ ✓ ✓ ✓ ✓ ✓ ✓ ✓    |
| Name         Breen           Alternative Name         Initials           Trading As         Mr           Initials         A           I.D. Number         700512           Contact         Birthday           Birthday         13/05/           Company Registr No         Debtor Group | Apple<br>30000000<br>1970                                     | Delivery Postal Code<br>Delivery Route<br>SMS Marketing<br>Cellphone Number                                             | Technopark<br>Stellenbosch<br>7600<br>Titk for Yes<br>0823990000                                                                | Group Account<br>Terms<br>Credit Limit<br>Enforce Credit Limit Chec<br>Insured Credit Limit<br>Interest Risk Profile                                                          | N/A V<br>dking Tick for Yes                |
| Alternative Name Trading As Title Mr Initials A I.D. Number 70051: Contact Birthday 13/05/ Company Registr No Debtor Group                                                                                                    | 30000000<br>1970 V                                            | Delivery Postal Code<br>Delivery Route<br>SMS Marketing<br>Cellphone Number                                             | Stellenbosch<br>7600<br>Tick for Yes<br>082399000                                                                               | Terms<br>Credit Limit<br>Enforce Credit Limit Chec<br>Insured Credit Limit<br>Interest Risk Profile                                                                           | N/A 0<br>dking Tick for Yes                |
| Trading As<br>Title Mr<br>I.nitials A<br>I.D. Number 200511<br>Contact<br>Birthday 13/05/<br>Company Registr No<br>Debtor Group                                                                                                    | 30000000<br>1970 - V                                          | Delivery Postal Code<br>Delivery Route<br>SMS Marketing<br>Cellphone Number                                             | 7600                                                                                                    | Credit Limit<br>Enforce Credit Limit Chec<br>Insured Credit Limit<br>Interest Risk Profile                                                                                    | king Tick for Yes                          |
| Title Mr<br>Initials A<br>I.D. Number 70051<br>Contact<br>Birthday 13/05/<br>Company Registr No<br>Debtor Group                                                                                                    | 30000000<br>1970                                              | Delivery Postal Code<br>Delivery Route<br>SMS Marketing<br>Cellphone Number                                             |                                                                                                    | Enforce Credit Limit Chec<br>Insured Credit Limit<br>Interest Risk Profile                                                                                                    | king 🔽 Tick for Yes<br>0<br>V              |
| Initials A<br>I.D. Number 70051:<br>Contact Birthday 13/05/<br>Company Registr No<br>Debtor Group                                                                                                    | 30000000<br>1970 V                                            | Delivery Route<br>SMS Marketing<br>Cellphone Number                                                                     | Tick for Yes 0823990000                                                                                                    | Insured Credit Limit<br>Interest Risk Profile                                                                                                    | 0                                          |
| I.D. Number 70051:<br>Contact Birthday 13/05/<br>Company Registr No Debtor Group                                                                                                    | 30000000<br>1970 V                                            | SMS Marketing<br>Cellphone Number                                                                                       | Tick for Yes                                                                                                    | Interest Risk Profile                                                                                                    | ×                                          |
| Contact<br>Birthday 13/05/<br>Company Registr No<br>Debtor Group                                                                                                    | 1970 🗸                                                        | Cellphone Number                                                                                                    | 0823990000                                                                                                    |                                                                                                    |                                            |
| Birthday 13/05/<br>Company Registr No<br>Debtor Group                                                                                                    | 1970 🗸                                                        |                                                                                                    |                                                                                                    | Exclude from Interest ?                                                                                                    | Tick for Yes                               |
| Company Registr No<br>Debtor Group                                                                                                    |                                                               | Fax Number                                                                                                    |                                                                                                    | Export Status                                                                                                    | Local                                      |
| Debtor Group                                                                                                    |                                                               | Bank Name                                                                                                    | 2                                                                                                    | Invoice Disc%                                                                                                    | 0.00                                       |
|                                                                                                    | ✓ No Group                                                    | Bank Account                                                                                                    |                                                                                                    | Apply as Line Discount                                                                                                    | Tick for Yes                               |
| Debtor Sub Group                                                                                                    | ~                                                             | Bank Sub Account                                                                                                    |                                                                                                    | Settlement Disc%                                                                                                    | 0.00                                       |
| On Hold                                                                                                    | Click for Options                                             | Bank Branch Code                                                                                                    |                                                                                                    | Sell Price                                                                                                    | Own pricelist V                            |
| Status                                                                                                    |                                                               | Bank Eft Number                                                                                                    |                                                                                                    | Own Price List                                                                                                    | Price List 1 - Customer-1 -                |
| Area                                                                                                    |                                                               | Bank Account Type                                                                                                    | ~                                                                                                    | Default Layout                                                                                                    | Lavout 1                                   |
| Postal Address PO Box                                                                                                    | : 15                                                          | Bank Proof Of Payment                                                                                                   | Tick for Yes                                                                                                    | Payment Method                                                                                                    | Not Selected V                             |
| Techno                                                                                                    | park                                                          | E-Mail Address                                                                                                    | info@iqretail.co.za                                                                                                    |                                                                                                    |                                            |
| Stellen                                                                                                    | bosch                                                         | E-Mail Documents                                                                                                    | Tick for Yes                                                                                                    | Allow Cash Sale                                                                                                    | Tick for Yes                               |
| 7600                                                                                                    |                                                               | Tax (VAT) no                                                                                                    |                                                                                                    | Require Inv Order No                                                                                                    | Tick for Yes                               |
| Postal Code                                                                                                    |                                                               | Vat Status                                                                                                    | Normal Vat Client 🗸                                                                                                    | Notification                                                                                                    | ORDER NUMBER                               |
| Country                                                                                                    | ~                                                             | Currency                                                                                                    | ZAR 🗸                                                                                                    |                                                                                                    |                                            |
| Telephone Number 1 021880                                                                                                    | 00420                                                         |                                                                                                    |                                                                                                    |                                                                                                    |                                            |
| Felephone Number 2                                                                                                    |                                                               |                                                                                                    |                                                                                                    | Loyalty Account                                                                                                    | v                                          |
|                                                                                                    |                                                               |                                                                                                    |                                                                                                    |                                                                                                    |                                            |
|                                                                                                    |                                                               |                                                                                                    |                                                                                                    |                                                                                                    |                                            |
| ?                                                                                                    |                                                               |                                                                                                    |                                                                                                    |                                                                                                    |                                            |

Click on the drop down menu next to the Notification field and select one of the pre-defined Debtors Notifications. Click on the Accept button at the bottom of the screen to save the changes made.

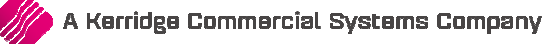

## **HOW DOES IT WORK?**

If a debtor's account is linked to a Debtors Notification, the following screen will appear as soon as the account is selected:

| iQ                                       | Debtor Notification Version 2016.0.3.1 | × |
|------------------------------------------|----------------------------------------|---|
|                                          |                                        |   |
| Customer must provide their Order Number |                                        |   |
|                                          |                                        |   |
|                                          |                                        |   |
|                                          |                                        |   |
|                                          |                                        |   |
|                                          |                                        |   |
|                                          | <u>o</u> k                             |   |

The Notification inform the cashier of what needs to be done.

On the bottom right, the system will count down 5 sceonds before the OK button appears.

Click on the OK button and continue with the sales transaction as normal.

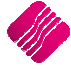

# STOCK NOTIFICATIONS

## SETUP

## **MODULE PARAMETERS**

Stock Notifications must be created or defined in Module Parameters before they can be linked to specific stock items.

From The IQ main menu  $\rightarrow$  Utilities  $\rightarrow$  Setup  $\rightarrow$  Module Parameters  $\rightarrow$  Stock Tab  $\rightarrow$  Stock Notifications.

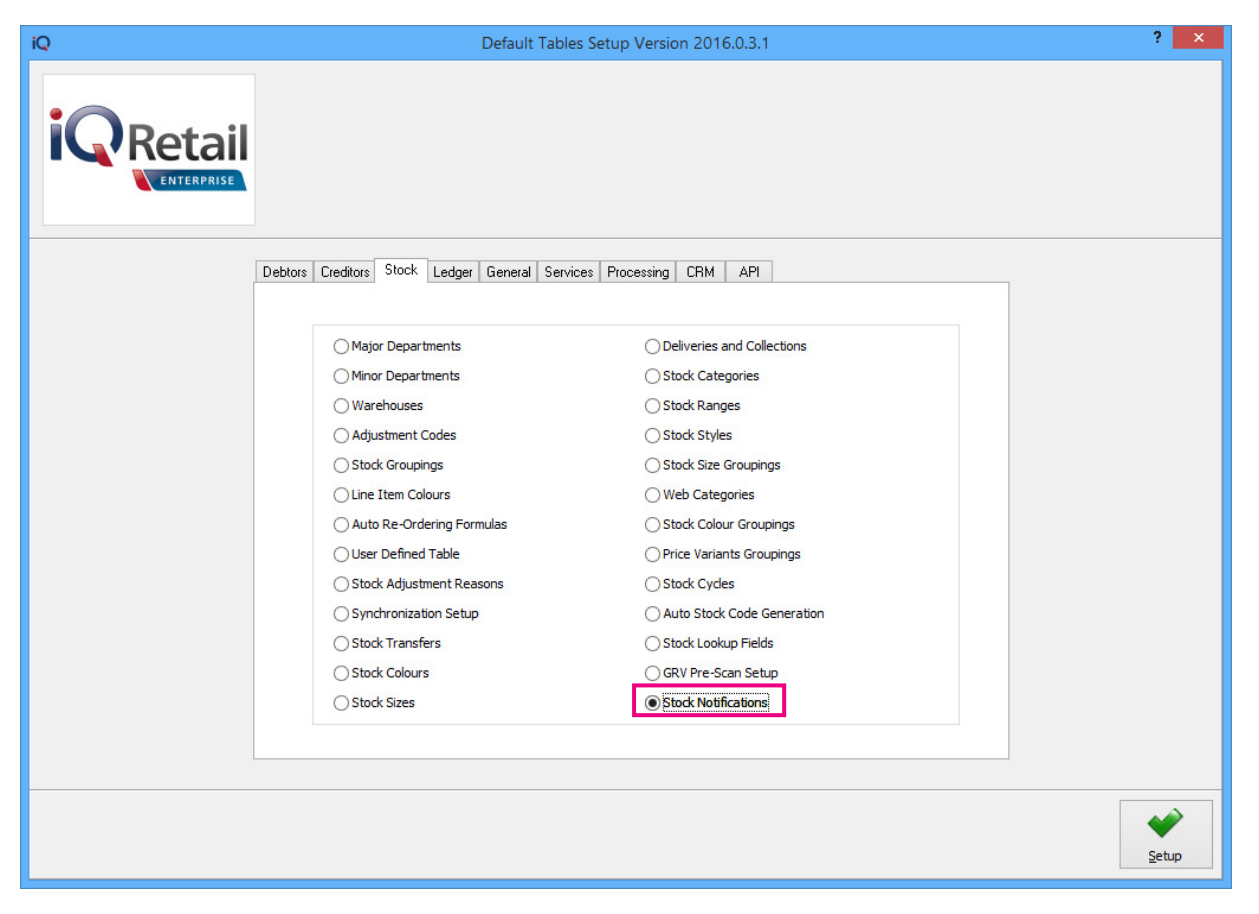

Click on the Setup button at the bottom of the screen.

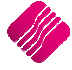

## THE STOCK NOTIFICATION SCREEN:

| iQ                  | Stock N | otifications Version | 20 | 16.0.3.1                                                     | ? ×      |
|---------------------|---------|----------------------|----|--------------------------------------------------------------|----------|
|                     |         |                      |    |                                                              |          |
| Stock Notifications |         | Motification         |    | Details                                                      |          |
| 2 Window Frames     |         | (Memo)               | î  | Name:                                                        |          |
|                     |         |                      |    | Window Frames                                                |          |
|                     |         |                      |    | Notification:                                                |          |
|                     |         |                      |    | Please note that fastners are not included in Selling Price. |          |
|                     |         |                      |    | Clear                                                        | Add      |
|                     |         |                      |    | ✓ Invoices and/or Recurring Charges Job Cards                |          |
|                     |         |                      |    | Credit Notes                                                 |          |
|                     |         |                      |    | Sales Orders Agent Transactions                              |          |
|                     |         |                      | ~  | V Quotes                                                     |          |
| Cancel              | Add     | Edit                 |    | Delete Save                                                  | e & Exit |

## STOCK NOTIFICATIONS

On the left-hand side of the screen, the existing Stock Notifications are listed.

## CODE

The code is the number automatically allocated to the Stock Notification.

## NAME

Use a short descriptive name for each Stock Notification, to enable the user to easily identify which one to use. The Name is limited to 25 alpha-numeric characters.

## NOTIFICATION

The Notification type will be displayed as a Memo type.

#### DETAILS

#### NAME

Use a short descriptive name for each Stock Notification, to enable the user to easily identify which one to use. The Name is limited to 25 alpha-numeric characters.

#### NOTIFICATION

This is where the user will type in the message or note or something to remind or alert sales people when this stock item is being sold.

## MODULES

The user must select to which of the listed modules the current Stock Notification must apply.

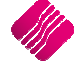

## **BUTTON FUNCTIONALITY**

|                |     | ې<br>ټې | 8              | •                   |
|----------------|-----|---------|----------------|---------------------|
| <u>C</u> ancel | Add | Edit    | <u>D</u> elete | <u>S</u> ave & Exit |

| CANCEL      | The cancel option allows the user to close the Stock Notification screen, without saving the changes made to the selected Stock Notification. |
|-------------|----------------------------------------------------------------------------------------------------|
| ADD         | The add option allows the user to add new Stock Notifications to the list.                                                                    |
| EDIT        | The Edit option allows the user to edit and maintain the existing Stock Notifications.                                                        |
| DELETE      | The Delete option allows the user to delete existing stock notifications if it is not going to be used again.                                 |
| SAVE & EXIT | The Save & Exit option allows the user to save the changes made and to exit the Stock Notifications screen.                                   |

## LINK TO STOCK ITEMS

From the IQ main menu  $\rightarrow$  Stock  $\rightarrow$  Maintenance  $\rightarrow$  Edit selected stock item  $\rightarrow$  Additional Details Tab.

| iQ                                                                                                    | Q Stock Amendments IQ TRAINING Version 2016.0.3.1 ? 🗙 |                  |                |                  |                                            |  |
|----------------------------------------------------------------------------------------------------|-------------------------------------------------------|------------------|----------------|------------------|--------------------------------------------|--|
| Stock Details   Stock Pricing   User Defined Data   Multiple Barcodes   Item Supplier   Additional Details   Associated Items   Transaction History   Ordering   Web Details |                                                       |                  |                |                  |                                            |  |
|                                                                                                    |                                                       |                  |                |                  | Picture                                    |  |
| Extended Description                                                                                                    |                                                       |                  |                |                  | Right dick to manage picture               |  |
| Web Details                                                                                                    |                                                       |                  |                |                  | Stock Notifications                        |  |
| Is this a Web Item?                                                                                                    | Tick for Yes                                          |                  |                |                  | 2 V Window Frames                          |  |
| Stock Code                                                                                                    | SNS001                                                | Web Categ        | ories          |                  | Please note that fastners are not included |  |
| Barcode                                                                                                    | SN5001                                                | Priority Ca      | tegory Code    |                  | in Selling Price.                          |  |
| Normal Description                                                                                                    | Window Frame                                          |                  |                |                  |                                            |  |
| Picture - Medium Size                                                                                                    | Right click to manage picture[ 400 x 300 Max]         |                  |                | Order / Hierachy | Clear                                      |  |
| Picture - Small Size                                                                                                    | Right click to manage picture[ 200 x 150 Max]         | <     Add Delete | )<br>Clear All | •                |                                            |  |
|                                                                                                    |                                                       |                  |                |                  |                                            |  |
| Show Hints                                                                                                    |                                                       |                  |                |                  | <u>Accept</u>                              |  |

Stock Notifications are stock item specific notes. In other words, for the selected item, there is a note to alert the user that window fasteners are not included in the selling prices. The user can remember to tell the customer about available fasteners which are sold separately.

**NOTE**: One Stock Notification can be linked to many stock items, but each stock item can only be linked to one stock notification.

To select the appropriate Stock Notification for the selected item, click on the drop-down menu in the Stock Notifications box. Select the wanted Notification and click on the Accept button at the bottom of the screen to save the change.

The Clear button at the bottom of the Stock Notification box will remove the Stock notification from the item. The item will only be updated once the Accept button at the bottom of the screen has been selected.

**NOTE**: If the user edits and or changes the Stock Notification in Module Parameters, all the linked stock items will also be updated.

## **HOW DOES IT WORK?**

| iQ                                   | Stock Notification | ×          |
|--------------------------------------|--------------------|------------|
|                                      |                    |            |
| Remember fasteners are not included. |                    |            |
|                                      |                    |            |
|                                      |                    |            |
|                                      |                    |            |
|                                      |                    |            |
|                                      |                    |            |
|                                      |                    | <u>O</u> K |

As soon as the item to which the stock notification is linked, is being entered on the till, the Stock Notification linked to the item will appear on the screen. This screen is meant to remind or alert the cashier with information about the item. The user must wait for 5 seconds to count down, before the OK button can be clicked. As soon as the message was read, the user can click on the OK option to continue with the transaction.

--- End of Document ---

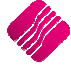